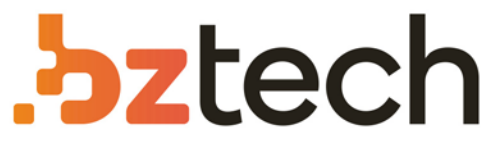

Maior portal de Automação Comercial do Brasil! Encontre o que sua empresa precisa com preços especiais, atendimento especializado, entrega rápida e pagamento facilitado.

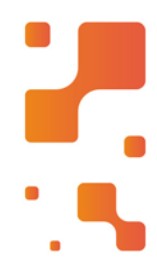

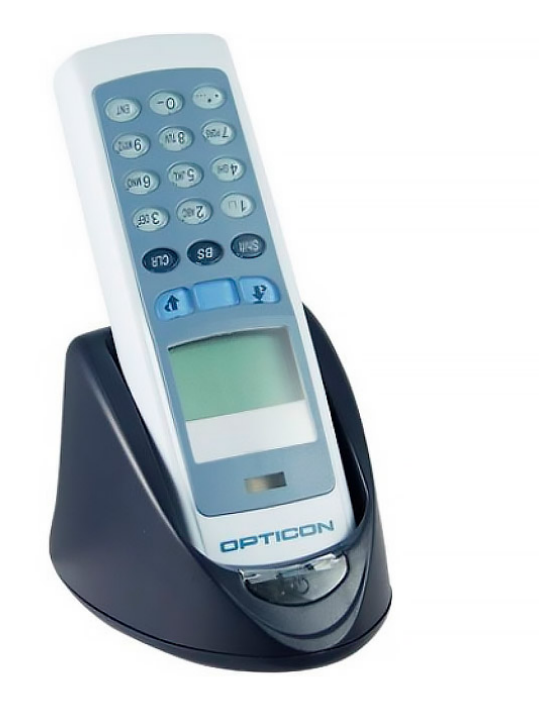

# Coletor de Dados Opticon OPL-972X

O OPL 9723 é equipado com um teclado alfanumérico e um display gráfico, este modelo é equipado com leitor laser de código de barras integrado, memória, relógio em tempo real e é fornecido com uma bateria recarregável.

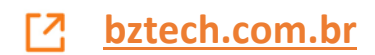

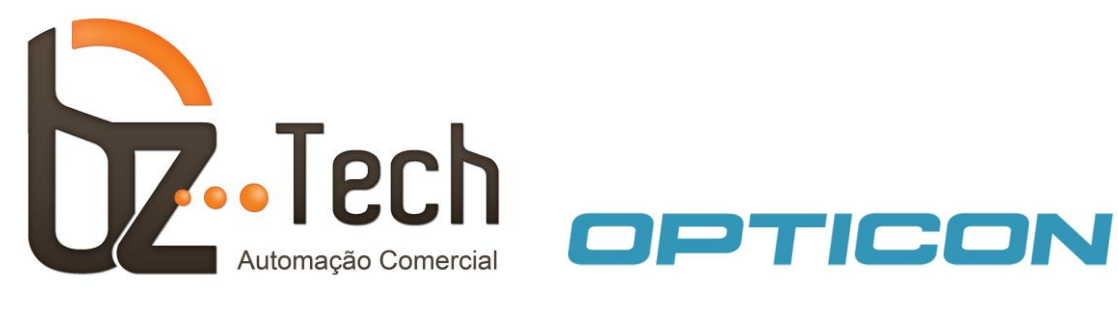

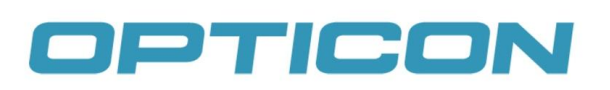

# Instruções para Transferência de Dados – OPL9728

## 1.0 Preparação para Configuração do PC

Para carregar o aplicativo nos coletores da linha OPL972X, baixe e instale o aplicativo APPLOAD e siga as instruções do Passo 2 do manual.

http://www.bztech.com.br/downloads/detalhe/software-opticon-opl9728-appload

Para carregar ou descarregar os dados coletados nos coletores da linha OPL972X, baixe e instale o aplicativo NETO32 e siga as instruções do Passo 3 do manual.

http://www.bztech.com.br/downloads/detalhe/software-opticon-opl9728-neto32

Caso o usuário esteja utilizando doca com Interface USB, será preciso instalar um driver (para a interface serial não é necessário driver), baixe deste link:

http://www.bztech.com.br/downloads/detalhe/driver-opticon-opl9728-interface-usb

Para instalá-lo basta clicar duas vezes no arquivo USB Drivers Installer.exe, para executar a instalação.

Depois de concluída a instalação, ligue a alimentação da doca CRD-9723RUX e conecte o cabo USB na doca e então na estação de trabalho.

#### 2.0 Instalação do Aplicativo no Coletor de Dados

A instalação do aplicativo nos coletores da linha OPL972X pode ser feita de duas formas: Automática ou Menu Sistema:

#### 2.1 Automático

Para a instalação do aplicativo nos coletores **OPL972X** pelo modo Automático, siga os passos abaixo:

1. Ligue a alimentação da doca e conecte o cabo de comunicação na estação de trabalho;

2. Coloque o coletor de dados na posição mostrada na figura abaixo, para que a carga do aplicativo seja feita;

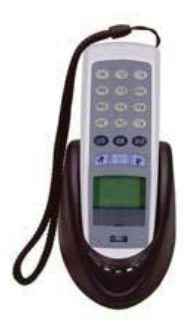

3. Execute o aplicativo APPLOAD e selecione o menu **Settings -> Port** e clique na porta de comunicação em que a doca **CRD-9723RUX** estiver conectada;

4. Selecione o menu File -> Download e escolha a aplicação (arquivo extensão .S32) que deverá ser carregada no coletor de dados. Em poucos segundos a aplicação será carregada. Feito isto, já é possível utilizar o coletor.

#### 2.2 Menu Sistema

Para a instalação do aplicativo nos coletores **OPL972X** pelo modo Menu Sistema, siga os passos abaixo:

- 1. Ligue a alimentação da doca e conecte o cabo de comunicação na estação de trabalho;
- 2. Pressione as 3 Teclas Azuis simultaneamente, até aparecer o System Menu;
- 3. Selecione no System Menu, a opção Download Appl, e coloque o coletor na doca;

4. Execute o aplicativo APPLOAD e selecione o menu **Settings -> Port** e então clique na porta de comunicação em que a doca **CRD-9723RUX** estiver conectada;

5. Selecione o menu **File -> Download** e escolha aplicação (arquivo extensão .S32) que deverá ser carregada no coletor de dados. Em poucos segundos a aplicação será carregada. Feito isto, já é possível utilizar o coletor.

#### 3.0 Envio e Recebimento de dados do Coletor

#### 3.1 Configurando o Software de Comunicação

Para o envio e recebimento dos dados nos coletores da linha **OPL972X**, siga os passos abaixo: 1. Abra o aplicativo NETO32 e clique no menu **Ferramentas -> Opções;** 

| 327 NetO 32 - Unt                 | itled               |                |                | l    |   | × |
|-----------------------------------|---------------------|----------------|----------------|------|---|---|
| <u>A</u> rquivo <u>P</u> rotocolo | <u>F</u> erramentas | <u>I</u> dioma | Aj <u>u</u> da |      |   |   |
| 🔵 ID de leitur.                   | Opções              |                |                |      |   |   |
| Progresso do ar                   | quivo:              |                |                | <br> | _ |   |
| Progresso total:                  |                     |                |                |      | _ |   |
| Log de status:                    |                     |                |                |      |   |   |
|                                   |                     |                |                | <br> |   |   |
|                                   |                     |                |                |      |   |   |
|                                   |                     |                |                |      |   |   |
| 1                                 |                     |                |                |      |   |   |

**Bz Tech Automação Comercial** | www.bztech.com.br | contato@bztech.com.br PR (41) 4063-8482 | SP (11) 4063-7935 | RJ (21) 4063-7366 2. Clicando em **Opções** a tela a seguir será mostrada:

| Preferências                                                        | 🖏 RS232                                                                                                    |                                                                                                    |                                                                                             | X       |
|---------------------------------------------------------------------|----------------------------------------------------------------------------------------------------|----------------------------------------------------------------------------------------------------|---------------------------------------------------------------------------------------------|---------|
| È Envio<br>☐ Leitura e Tempo<br>☐ Succilareas<br>Aparência<br>∠ Log | Porta COM<br>COM12<br>Velocidade<br>C 115200<br>C 57600<br>C 38400<br>C 19200<br>C 9600<br>C 4800<br>C 2400 | Pandade<br>No<br>Marcon Solution<br>Pacote Dados<br>Pacote Dados<br>C 7 bits<br>Bit(s) de Parada<br>C 1 bit<br>C 2 bits | Dispositivo IrDA<br>© Nenhum<br>© Compatível Litelink<br>© Compatível Actisys<br>© IRU-1300 |         |
|                                                                     |                                                                                                    |                                                                                                    | OK Cancelar                                                                                 | Aplicar |

3. Para configurar o NetO32, clique em RS232 e selecione a "Porta COM" a qual a doca de comunicação está conectada. Selecione a velocidade máxima de transmissão: 115200. Os demais parâmetros devem ser mantidos e clique em "Aplicar".

4. Clique em "Recebimento" para selecionar o local onde o arquivo recebido do coletor será gravado. Em seguida, escolha o modo como o arquivo será gravado, a saber:

- Anexar: Os dados do arquivo serão anexados ao arquivo, de mesmo nome, já existente.
- Sobrescrever: O arquivo já existente será sobrescrito.
- Único: A cada descarga dos dados, o arquivo de mesmo nome terá sua extensão alterada. Ex: DATA.TXT, DATA. 000, DATA.001, ...

Em seguida, clique em Aplicar.

| Preferências                                                                          |                                                                               |        |
|---------------------------------------------------------------------------------------|-------------------------------------------------------------------------------|--------|
| RS232<br>Protocolo<br>Recebimento<br>C Envio<br>Leitura e Tempo<br>Misceláneas<br>Log | Recebimento          Local de destino:         C:\         Arquivos recebidos | ų,     |
|                                                                                       | OK Cancelar A                                                                 | plicar |

5. Caso a aplicação do coletor de dados necessite receber arquivos para funcionar, clique em "Envio". Em seguida, clique em Adicionar para escolher os arquivos e Remover ou Limpar para retirar um ou mais arquivos da lista e clique em Aplicar.

6. Clique em "Aparência" e selecione os itens conforme mostrado abaixo, em seguida, clique em "Aplicar" e em "OK". Caso não queira que o protocolo de comunicação inicie automaticamente, desmarque a última opção.

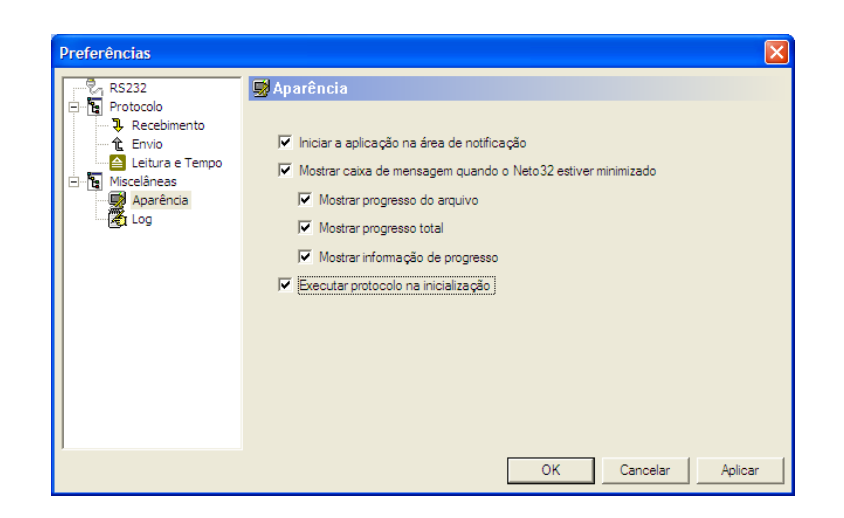

7. Clique no menu **Arquivo -> Salvar Como** e salve o arquivo de configuração no local desejado. Recomenda-se a área de trabalho. Feche o programa NetO32. Para executar o NetO32 já configurado, basta executar o arquivo de extensão **.NSF** criado anteriormente.

8. Após coletar os dados, eles podem ser descarregados, selecionando a função correspondente no coletor de dados e colocando o coletor na doca de comunicação conforme visto anteriormente.
9. Execute o arquivo de extensão NSF criado e em alguns segundos a comunicação será iniciada. Os arquivos serão descarregados na pasta configurada anteriormente.

## 3.2 Transmissão e Recebimento de Dados

Para o envio de arquivos para os coletores **OPL972X**, siga os passos abaixo:

1. Ligue a alimentação da doca e conecte o cabo de comunicação na estação de trabalho;

2. No aplicativo do coletor, acesse o Menu Sistema. Caso o aplicativo necessite de uma senha, leia

#### o código abaixo. Obs: Está senha não pode ser digitada, apenas escaneada;

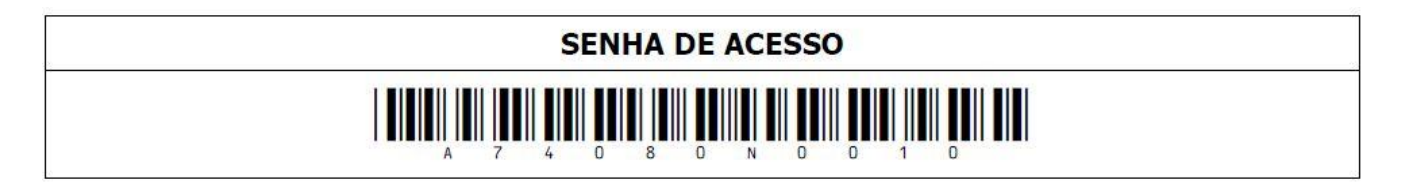

3. Acesse o menu Rec. Cadastro e em seguida coloque o coletor na doca para receber os dados;

4. Execute o aplicativo NETO32 e após configurá-lo, inicie o protocolo de comunicação para enviar os dados. Em caso de dúvidas na configuração do NETO32, consulte o **Item 3.1.** 

Para o recebimento de arquivos dos coletores **OPL972X**, siga os passos abaixo:

1. Ligue a alimentação da doca e conecte o cabo de comunicação na estação de trabalho;

2. Após coletar os dados, estes podem ser descarregados, selecionando a função correspondente no aplicativo do coletor de dados e colocando o coletor na doca de comunicação conforme visto anteriormente;

3. Execute o aplicativo Neto32 e após configurá-lo, inicie o protocolo de comunicação para receber os dados. Em caso de dúvidas na configuração do NETO32, consulte o **Item 3.1.**